# 4.1 NT Settings

NT Settings contains Network, Software Upgrade and Device Settings.

The pictures below explaining the main functions of NT Settings and guiding you how is it working.

#### How to enter the NT Settings

- Tap the More Apps at the bottom-center of the screen to open the Apps list
- Tap the NT Settings to enter.

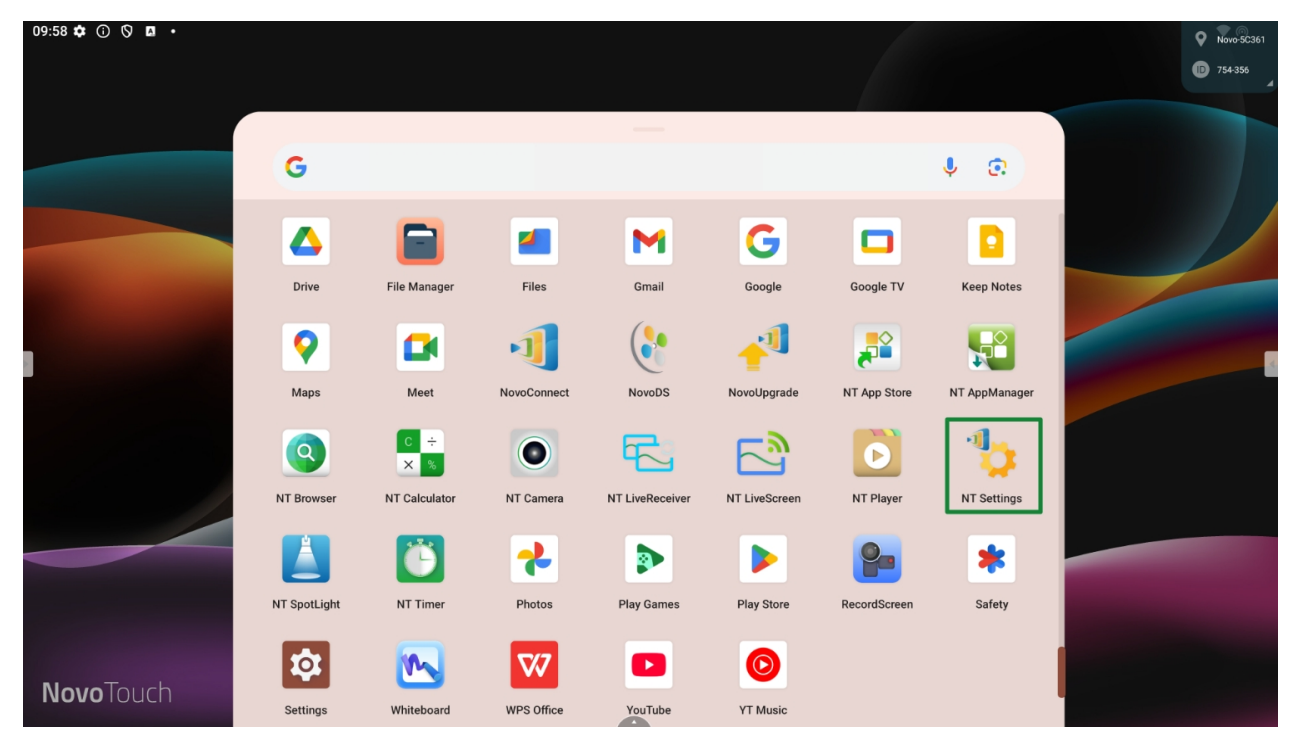

Home screen

# NT Settings Menu

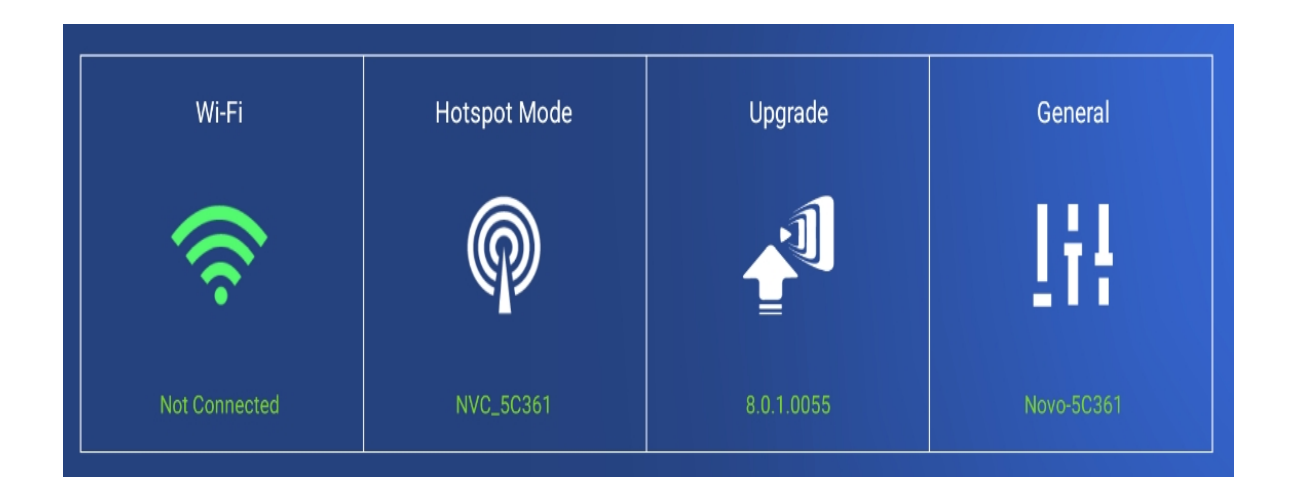

# Wi-Fi Settings

Wi-Fi Hotspot mode is factory default setting, you can switch it to Connect to Wi-Fi (AP-Client mode), or Turn Wi-Fi off (Radio off).

| < | Wi                                                                                                    | -Fi                          |
|---|----------------------------------------------------------------------------------------------------|------------------------------|
|   | <ul> <li>Enable Wi-Fi Hotspor<br/>Channel 5 GHz - CH</li> <li>Enable LAN-Wi-Fi-H</li> <li>Connect to Wi-Fi</li> <li>Turn off Wi-Fi</li> </ul> | t<br>40 ▼<br>Hotspot routing |
|   | Apply                                                                                                    | Cancel                       |

Wi-Fi Hotspot

**Wi-Fi Hotspot** mode also provide "LAN-Wi-Fi-Hotspot routing", It means, when this option is enabled, both the two network will be the same routing, if NovoTouch connects both **Wireless** and **Wired** network.

Wi-Fi Frequency and Channel

| Select Channel |       |              |  |  |
|----------------|-------|--------------|--|--|
| 2.4 Ghz        | 5 Ghz |              |  |  |
| CH 1           | CH 36 |              |  |  |
| CH 2           | CH 40 | $\bigotimes$ |  |  |
| CH 3           | CH 44 |              |  |  |
| CH 4           | CH 48 |              |  |  |
| CH 5           |       |              |  |  |
| CH 6           |       |              |  |  |
| CH 7           |       |              |  |  |
| CH 8           |       |              |  |  |
| CH 9           |       |              |  |  |
| CH 10          |       |              |  |  |
| CH 11          |       |              |  |  |

2.4/ 5 GHz Channel selection

Wi-Fi HotSpot mode provide 2.4GHz and 5GHz, they have 11 channels and 4 channels respectively. 5GHz and Channel 40 is factory default setting, you can change the frequency and channel anytime.

## Upgrade

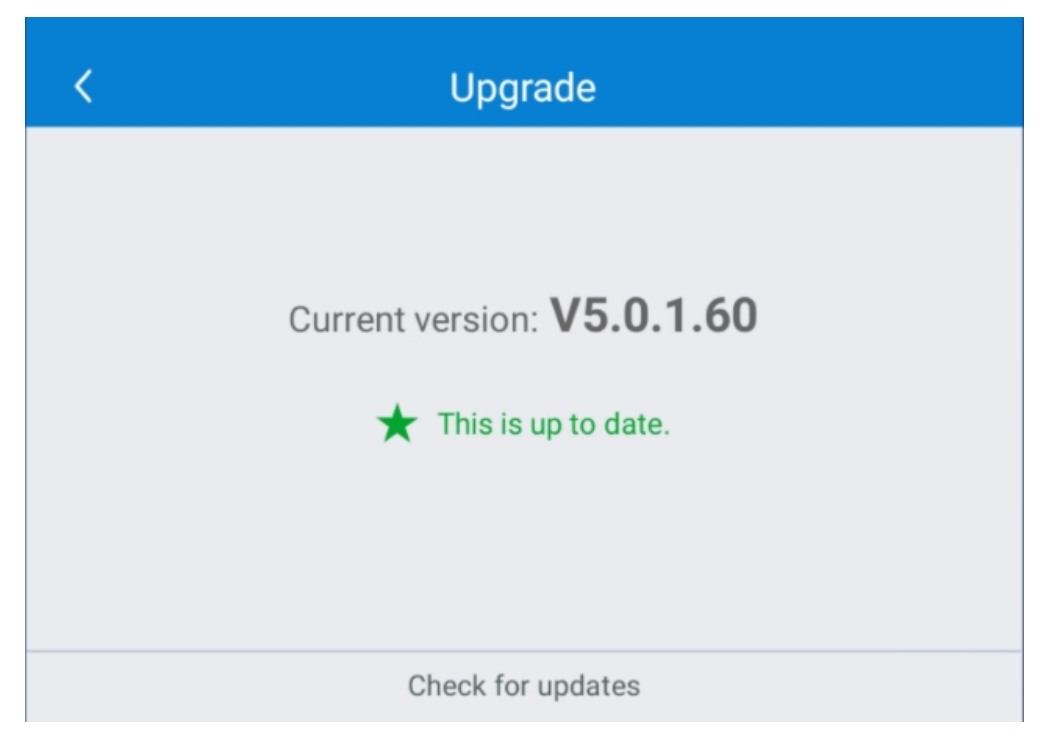

User can check the current software version here. And also if the updates available, user can perform online upgrade by tapping **Check for updates**. (Internet connection is needed for the process)

### **General Settings**

| Device Settings Remote Manager Cloud   Room Name Novo-5C361   Hotspot Settings 5 GHz - CH 40   Log Download OFF   Advanced Settings   Android Settings     Image: Set     Remote Manager Cloud   OFF   Device ID   RESET     Device Status   Device Status     Image: Set |  |
|----------------------------------------------------------------------------------------------------|--|
| Log Download OFF Disable<br>Advanced Settings<br>Android Settings                                                                                                    |  |
|                                                                                                    |  |
|                                                                                                    |  |

Here user can also perform the following settings:

• Change the device name

User can change the device name for easily identifying the device or the location where the device is. This changing will also be displayed on the Home Screen of NovoTouch.

| < |            | Edit Roo | m Name |        |  |
|---|------------|----------|--------|--------|--|
|   | Room Name  |          |        |        |  |
|   | Novo-6B052 |          |        |        |  |
|   |            |          |        |        |  |
|   |            |          |        |        |  |
|   |            |          |        |        |  |
|   |            |          |        |        |  |
|   |            |          |        |        |  |
|   | Apply      |          |        | Cancel |  |
|   |            | _        |        |        |  |

Edit Room Name

Log Download.

Allow the log file to be downloaded for debugging.

#### • Enable or disable log download

| < | Log Download Settings |        |        |
|---|-----------------------|--------|--------|
|   | Enable Log Dov        | vnload |        |
|   |                       |        |        |
|   | Apply                 |        | Cancel |

Android settings.

• Click the icon **Set** to enter Android setting.